## **Corporate Information Systems**

http://www.sussex.ac.uk/its/help/bishelp.php

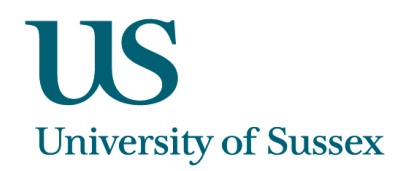

## SSSTA0009 - Associate Staff (School Payment Approval)

## There are now 2 levels of approval for Associate Tutor payments:

- School level approval tick a box to approve. Once schools have approved payments they will be available to be approved in the Finance screen.
- Finance level approval enter the cost code to approve. Only payments approved at Finance level will appear on the payroll report

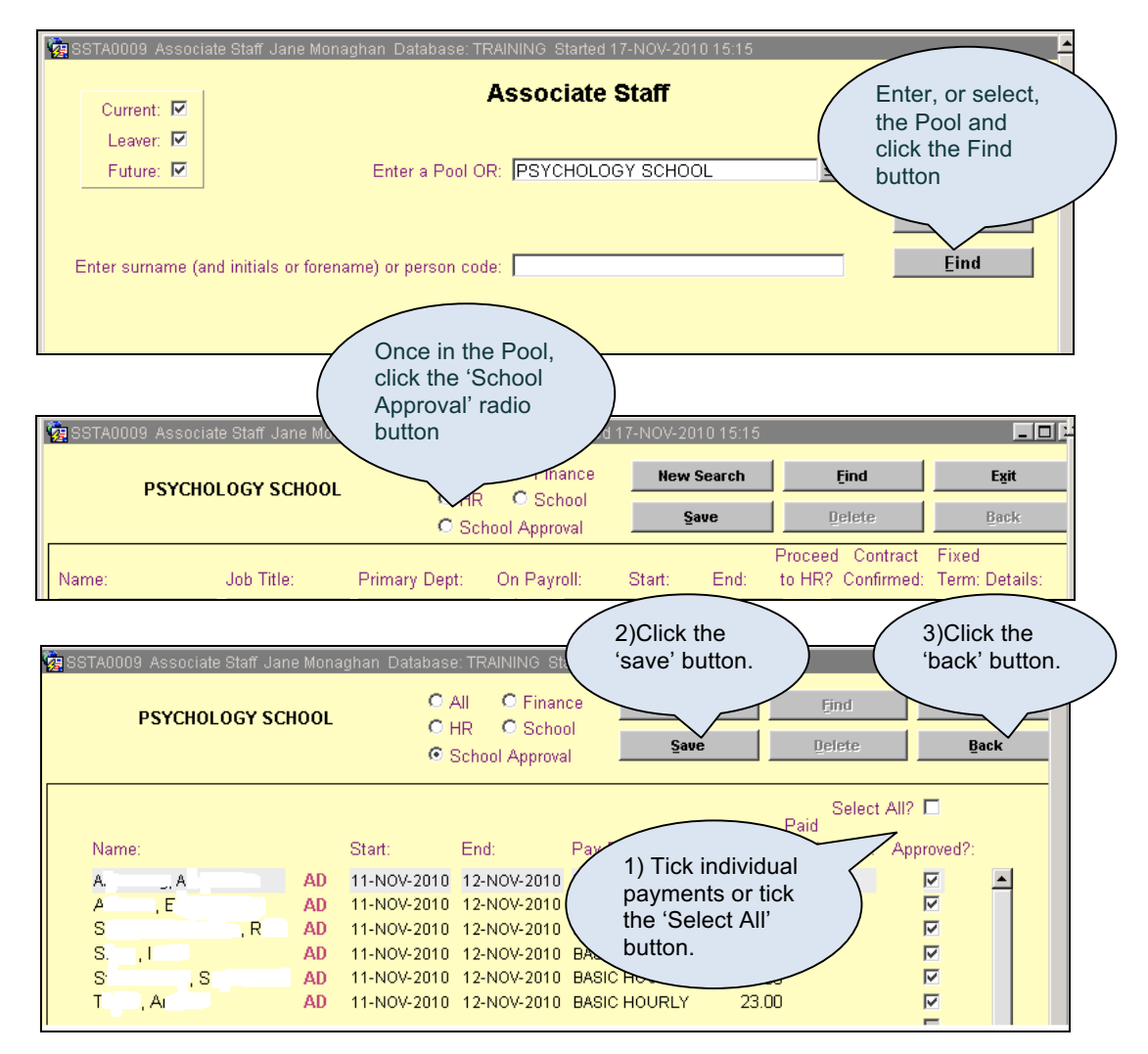

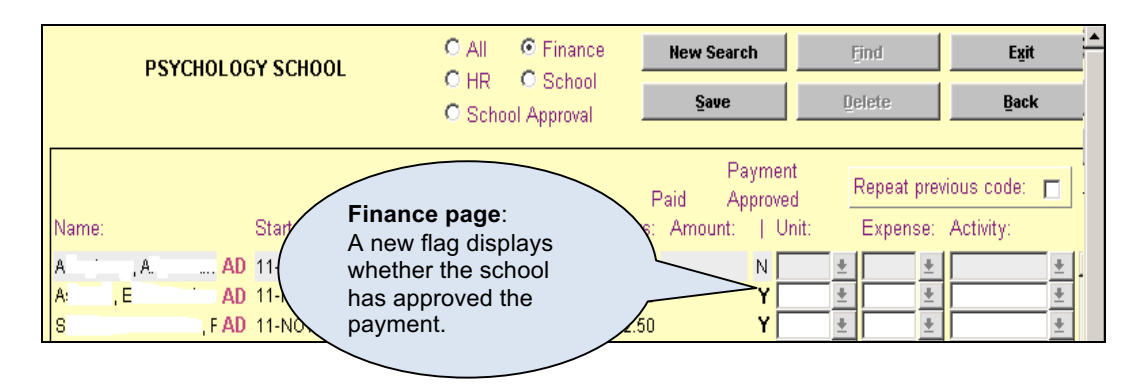